# INSTRUKCJA LOGOWANIA DO BANKOWOŚCI INTERNETOWEJ eBankNet (dla Osób Fizycznych oraz Małych i Średnich Przedsiębiorstw)

- 1. Wprowadź w przeglądarce adres: <u>https://karpatiabs.pl/</u>
- 2. Kliknij w ikonę "ZALOGUJ SIĘ" w prawym górnym rogu strony [1], aby rozwinąć dodatkowe menu:

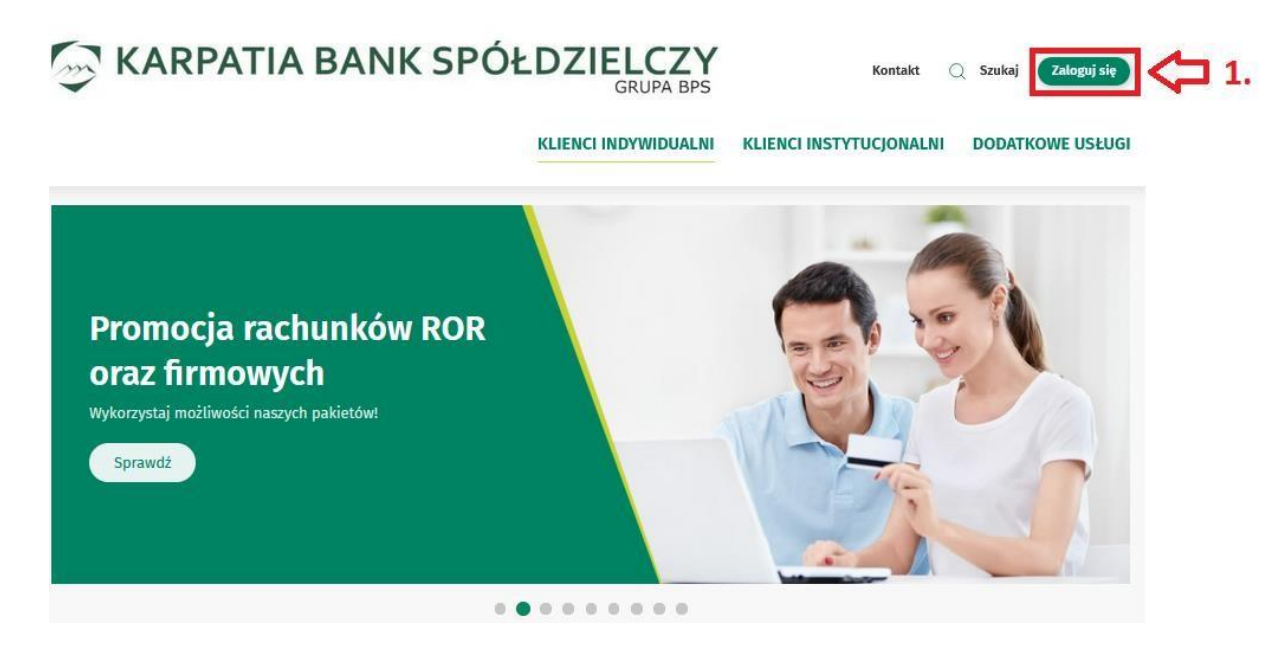

3. Z menu wybierz opcję: **"EBANKNET" [2]**. Zostaniesz przeniesiony na stronę logowania do systemu: https://ebank.karpatiabs.pl/#login

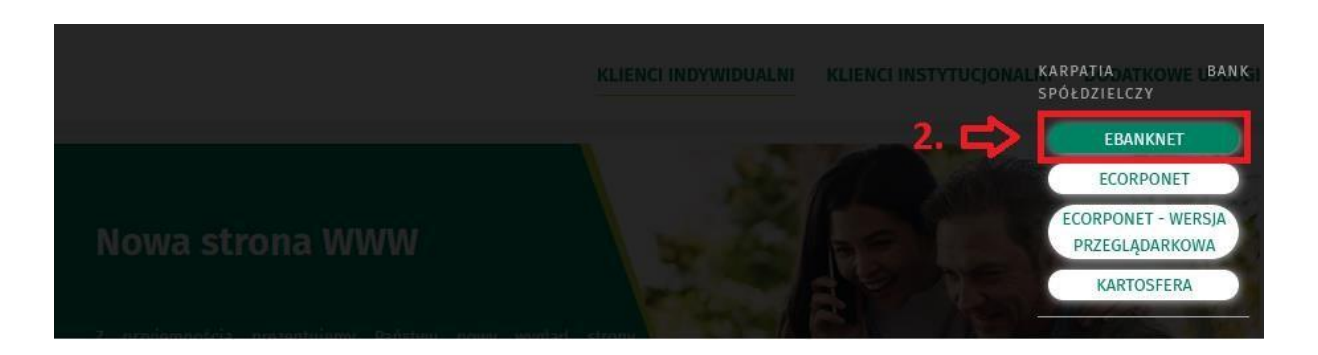

4. W polu **"Login"** wprowadź Twój login, który otrzymałeś w banku. W polu **"Hasło"** wprowadź hasło, które otrzymałeś w banku.

| KAF                  | RPATIA BANK SPÓŁDZIELCZY<br>GRUPA BPS |
|----------------------|---------------------------------------|
| Logowanie do systemu |                                       |
| Login                | XXXXXXXXX                             |
| Hasło                |                                       |
| Zablokuj dostęp      | Zaloguj                               |

5. Po poprawnym wprowadzeniu powyższych danych zostanie wyświetlony komunikat:

| e rozpoznalismy tego urządzenia                                                |    |                    |
|--------------------------------------------------------------------------------|----|--------------------|
| odaj to urządzenie jako zaufane i loguj się bez kodu sms lub powiadomienia Pus | h. |                    |
|                                                                                |    | Dodai do zaufarwch |

"Urządzenie zaufane" to funkcjonalność systemu eBankNet polegająca na możliwości przypisania danego komputera/smartfona/tabletu jako urządzenia, z którego chcemy się logować bez konieczności potwierdzania tej operacji dodatkowym kodem sms lub w aplikacji KARPATIA Bank Mobile. Urządzenie to powinno być odpowiednio zabezpieczone przed dostępem osób nieupoważnionych oraz posiadać zaktualizowany program antywirusowy.

6. Jeśli nie chcesz dodawać urządzenia do zaufanych, kliknij opcję "Jednorazowy dostęp", a następnie "Wyślij SMS". Wprowadź otrzymany kod do pustego okienka i kliknij "Zaloguj".

| Drugi etap logowania                                                         |                |
|------------------------------------------------------------------------------|----------------|
| Podaj hasło SMS dla operacji<br>nr 3 z dnia 2020-09-15<br>Wyślij SMS z kodem |                |
|                                                                              | Powrót Zaloguj |

7. Jeśli chcesz przypisać dane urządzenie jako "zaufane" wybierz opcję "Dodaj do zaufanych" a w kolejnym oknie zaznacz oświadczenie "Oświadczam, że jestem wyłącznym użytkownikiem tego urządzenia i chcę je dodać jako zaufane", kliknij "Wyślij SMS z kodem" i wpisz w pustym polu otrzymany kod, w celu zatwierdzenia tej operacji.

| Nazwa zaufanego urządzenia | Komputer Windows Firefox                                                                     |  |
|----------------------------|----------------------------------------------------------------------------------------------|--|
|                            | 🔄 Oświadczam, że jestem wyłącznym użytkownikiem tego urządzenia i chcę je dodać jako zaufane |  |
| Autoryzacja                | Podaj haslo SMS dla operacji nr 2 z dnia 2020-09-15                                          |  |
|                            |                                                                                              |  |
|                            |                                                                                              |  |
|                            | Wyślij SMS z kodem                                                                           |  |

8. Po wprowadzeniu poprawnego kodu, zostaniesz zalogowany do systemu.

9. Instrukcja obsługi systemu eBankNet znajduje się na stronie logowania do systemu eBankNet. Możesz ją otworzyć lub pobrać klikając napis "Instrukcja" [3] w dolnej części ekranu.

| gowanie do systemu                                                                                                    |                                                                                                    |
|----------------------------------------------------------------------------------------------------|----------------------------------------------------------------------------------------------------|
| Logín                                                                                                    |                                                                                                    |
| Hasło                                                                                                    |                                                                                                    |
| Zablokuj dostęp                                                                                                    | Zaloguj                                                                                                    |
| Komunikat: Ograniczenia w pła<br>W związku z jednogłośnym przyjęciem 28.11.2022r. przez Radę Unii Europejskie<br>w Traktacie o funkcjonowaniu UE, Bank Spółdzielczy KARPATIA podjął decyzję                                                                                                    | xtnościach z/do Rosji i Blałorusi<br>ej decyzji o dodaniu naruszania sankcji do unijnego wykazu przestępstw zamieszczonego<br>o wprowadzeniu kolejnych ograniczeń w realizacji przekazów z/do Rosji i Białorusi.                                                                                                    |
| Komunikat: <b>Ograniczenia w pła</b><br>W związku z jednogłośnym przyjęciem 28.11.2022r. przez Radę Unii Europejskie<br>w Traktacie o funkcjonowaniu UE, Bank Spółdzielczy KARPATIA podjął decyzję<br>Ograniczenia będą dotyczyć przekazów stanowiących płatność za transport na/<br>świadczą o tym, że wy<br>Więcej informacji znajdą Państwo pod linkiem: https://karpatiabs.<br>rzed zalogowaniem | Atnościach z/do Rosji i Białorusi<br>ej decyzji o dodaniu naruszania sankcji do unijnego wykazu przestępstw zamieszczonego<br>e o wprowadzeniu kolejnych ograniczeń w realizacji przekazów z/do Rosji i Białorusi.<br>z Białorusi towarów sankcjonowanych na terenie Rosji, dla których przekazane dokument<br>miana towaru dotyczy Rosji.<br>pl/aktualnosci/ograniczenia-w-realizacji-przekazow-z-do-rosji-i-białorusi<br>Bezpieczeństwo |

### DODANIE NOWEGO URZĄDZENIA MOBILNEGO KROK PO KROKU:

Aktywacja aplikacji mobilnej **KARPATIA Bank Mobile** (aplikacja mobilna zastępuje system sms w ramach logowania i autoryzacji dyspozycji oraz pozwala dodatkowo na podgląd podpiętych produktów, robienie przelewów, doładowanie telefonu i inne):

| Mój portfel                                  |                     | A Kree                                    | - K                               | <u>Wyloguj (4:47</u><br>takt                      |                              |                |                |
|----------------------------------------------|---------------------|-------------------------------------------|-----------------------------------|---------------------------------------------------|------------------------------|----------------|----------------|
|                                              | Przelewy            | Rachunki                                  | Lokaty                            | Karty M                                           | ój profil                    | O<br>Definicje | Mioski Wnioski |
| Dane                                         | Pobierz apl         | likację mobilną                           |                                   |                                                   |                              |                |                |
| Bezpieczeństwo                               |                     | Pobierz be                                | ezpłatna apli                     | kacie mobilna KA                                  | RPATIA B                     | ank Mobile     |                |
| Zarządzanie limitami                         |                     | wybierając o                              | pcję zgodnie                      | z systemem, któ                                   | ry posiad                    | a twój telefon | 5              |
| Powiadomienia sms                            |                     |                                           | Klikając w poniż<br>jak aktywować | szy link, dowiesz się,<br>aplikację oraz jak z ni | krok po krok<br>ej korzystać | u              |                |
|                                              |                     |                                           | Zobacz jak                        | aktywować aplikację i                             | nobilną                      |                |                |
| Aplikacja mobilna                            |                     | -                                         |                                   |                                                   | . Dobio                      | rz w           |                |
| Aplikacja mobilna<br>Zatwierdzone regulaminy |                     |                                           | Google                            | e Play                                            | Ap                           | o Store        |                |
| Aplikacja mobilna<br>Zatwierdzone regulaminy | Aktywacja           | aplikacji mobilne                         | Google                            | e Play                                            | Ap                           | o Store        | J              |
| Aplikacja mobilna<br>Zatwierdzone regulaminy | Aktywacja i<br>Pami | aplikacji mobilne<br>ętaj !!! W celu akty | ej<br>wacji aplikacji m           | e Play                                            | Ap                           | o Store        | i Banku.       |

1. Zaloguj się do bankowości elektronicznej eBankNet, wybierz ikonę **"Mój Profil"**, następnie zakładkę **"Aplikacja mobilna"** 

# **KARPATIA BANK SPÓŁDZIELCZY**

|                         |                                |                    |                 |           | -          | Komunikaty (0) 🝷 | Wyloguj (4:47) |
|-------------------------|--------------------------------|--------------------|-----------------|-----------|------------|------------------|----------------|
| Mój portfel             | A Kredyty                      |                    | dyty            |           | 1          | 💭 Kontakt        |                |
|                         | Przelewy                       |                    | Ô               | Karty     | Mój profil | G                |                |
|                         |                                | Rachunki           | Lokaty          | I H       | listoria   | Definicje        | Wnioski        |
| Dane                    | Wyślij prośl                   | bę o aktywację     | aplikacji mobil | nej.      |            |                  |                |
| Bezpieczeństwo          | Podaj hasło Sl                 | MS dla operacji ni |                 |           |            |                  |                |
| Zarządzanie limitami    | 3 z dnia 2024-03-05 Wyślij SMS |                    |                 | S z kodem |            |                  |                |
| Powiadomienia sms       |                                |                    |                 |           |            | Anul             | uj Zatwierdź   |
| Aplikacja mobilna       |                                |                    |                 |           |            |                  |                |
| Zatwierdzone regulaminy |                                |                    |                 |           |            |                  |                |

Kontakt • Strona Główna • Instrukcja • Wymagania • Zasady bezpieczeństwa • Tabela kursów walut

 Wybierz "Wyślij prośbę o aktywację aplikacji mobilnej" następnie "Wyślij SMS z kodem"

# 🔿 ΚΑΡΡΑΤΙΑ ΒΑΝΚ SPÓŁDZIELCZY

Bank Spółdzielczy Ziem Górskich KARPATIA

|                      |                |                    |                |         |            | GRUP             | PA BPS               |
|----------------------|----------------|--------------------|----------------|---------|------------|------------------|----------------------|
|                      |                |                    |                |         | • 1        | Komunikaty (0) 👻 | <u>Wyloguj (4:47</u> |
|                      | Przelewy       | A Kredyty          |                |         | 1          | 💭 Kor            | takt                 |
| Mój portfel          |                |                    | 8              | Karty   | Moj profil | C                |                      |
|                      |                | Rachunki           | Lokaty         | 🔳 His   | toria      | Definicje        | Wnioski              |
| Dane                 | Wyślij proś    | bę o aktywację ap  | olikacji mobil | nej.    |            |                  |                      |
| Bezpieczeństwo       | Podaj hasło S  | MS dla operacji nr |                |         |            |                  | ଚ                    |
| Zarządzanie limitami | 3 z dnia 2024- | -03-05             | SMS został v   | vysłany |            |                  |                      |
| Powiadomienia sms    |                |                    |                |         |            | Anulu            | j Zatwierdź          |
| Aplikacja mobilna    |                |                    |                |         |            |                  |                      |
|                      |                |                    |                |         |            |                  |                      |

 Otrzymany SMS-em kod należy wprowadzić do formularza i potwierdzić chęć dodania nowego urządzenia

- KARPATIA BANK SPÓŁDZIELCZY GRUPA BPS nikaty (0) - Wyloguj (4:47) 📕 Kontakt A Kredyty ----Mój portfel 0 Przelewy -Ra Def Lokaty Historia Dane 8 Prosimy o udanie się do najbliższej placówki Banku Bezpieczeństwo Zarządzanie limitami Pobierz bezpłatną aplikację mobilną KARPATIA Bank Mobile wybierając opcję zgodnie z systemem, który posiada twój telefon. Powiadomienia sms Aplikacja mobilna Klikając w poniższy link, dowiesz się, krok po kroku jak aktywować aplikację oraz jak z niej korzystać. Zobacz jak aktywować aplikację mobilną BIERZ Z Google Play App Store Pamiętaj !!! W celu aktywacji aplikacji mobilnej prosimy o udanie się do najbliższej placówki Banku. Wyślij prośbę o aktywację aplikacji mobilnej Bank Spółdzielczy Ziem Górskich KARPATIA Kontakt • Strona Główna • Instrukcja • Wymagania • Zasady bezpieczeństwa • Tabela kursów walut
- Ostatnim krokiem do otrzymania kodu parującego jest udanie się do najbliższej placówki BANKU

#### INSTALACJA I AKTYWACJA APLIKACJI MOBILNEJ KROK PO KROKU:

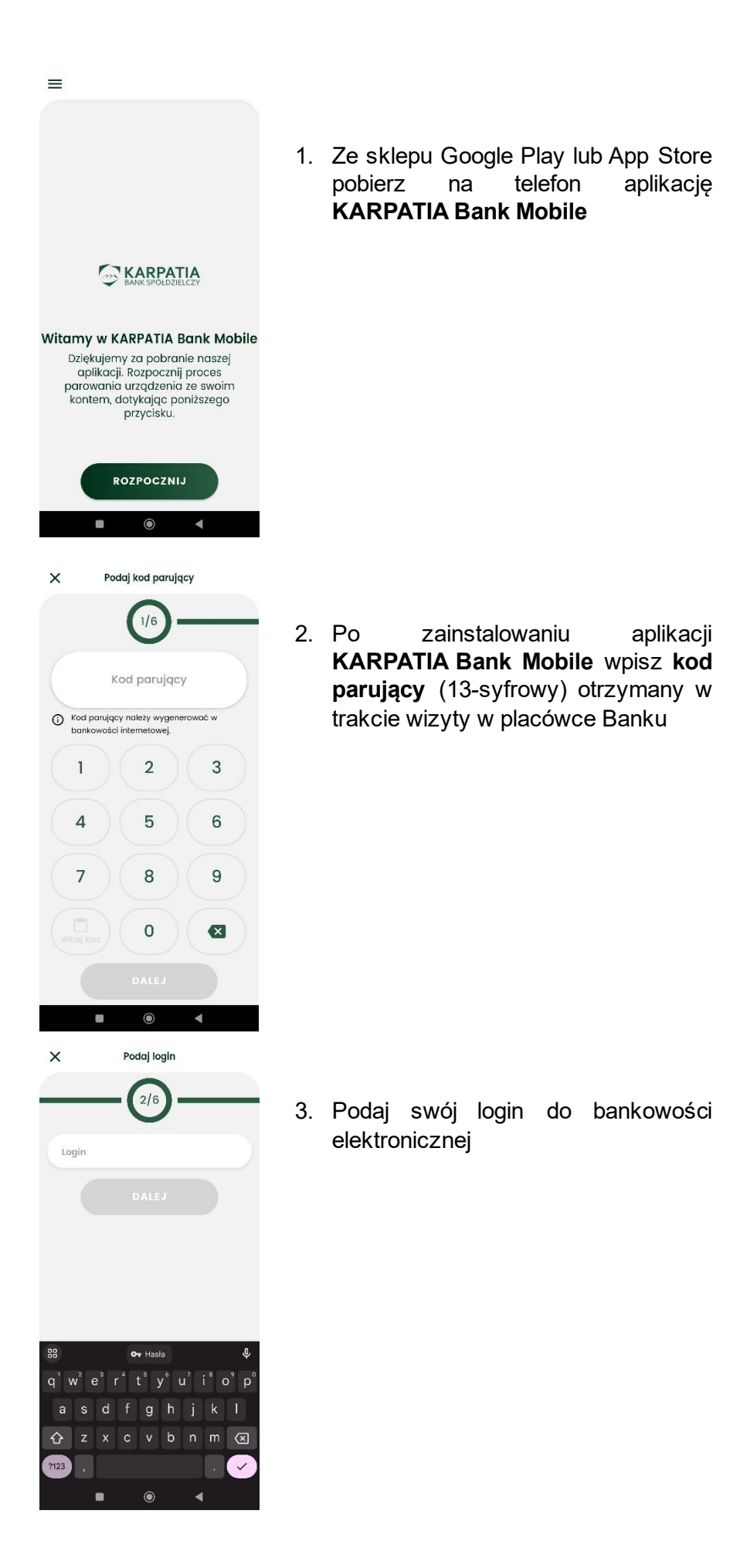

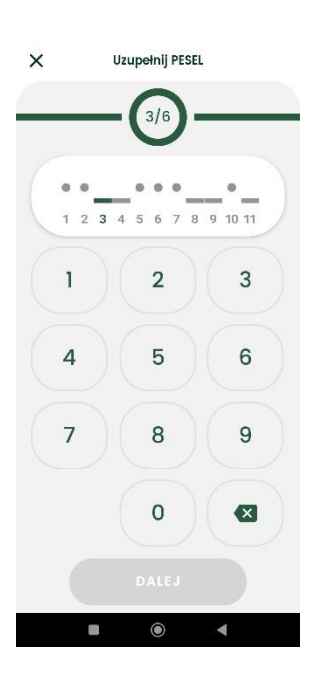

4. Następnie należy podać wybrane cyfry numeru **PESEL** 

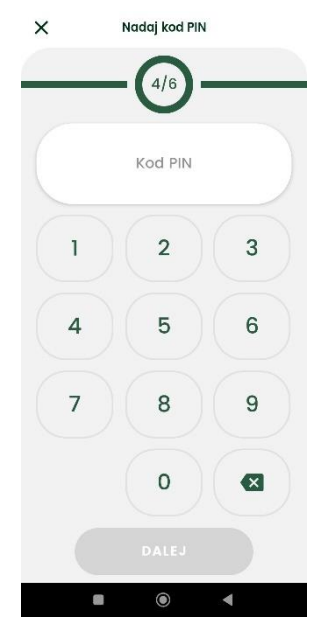

 Dodatkowo należu ustawić swój indywidualny kod PIN (min. 6 cyfr) służący do logowania się do aplikacji KARPATIA Bank Mobile

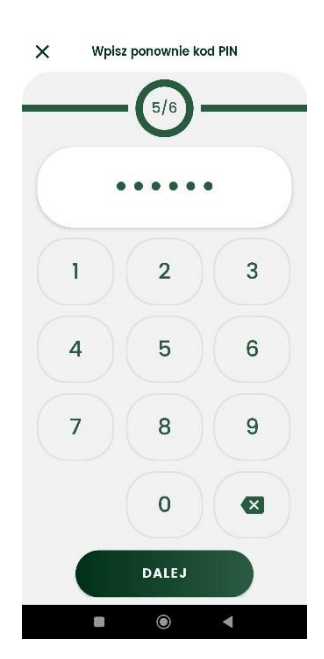

6. Wpisz ponownie swój kod PIN

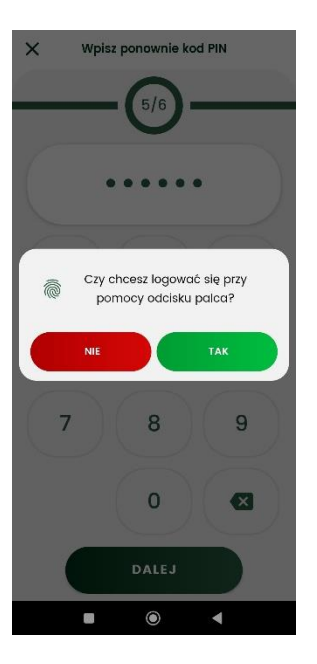

 Dodatkowo można ustawić sposób logowania się przy pomocy odcisku palca

billion in the second second secon

Nadaj nazwę profilu

×

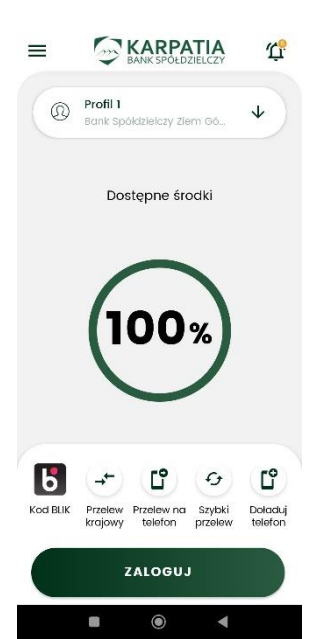

 Ostatnim etapem jest zdefiniowanie nazwy stworzonego profilu, który ułatwi jego identyfikowanie np. imię i nazwisko

9. Proces parowania aplikacji **KARPATIA Bank Mobile** został zakończony

# DODATKOWE INFORMACJE:

- Po trzech błędnych logowaniach aplikacja KARPATIA Bank Mobile zostanie rozparowana.
- Aby móc wykonać autoryzację, należy zalogować się do aplikacji poprzez wybranie profilu i wpisanie kodu PIN.
- W sytuacji, w której Klient w bankowości elektronicznej posiada dwa lub więcej loginów należy w aplikacji mobilnej rozwinąć zakładkę "Menu" i poprzez opcję "Dodaj nowy profil" rozpocząć proces parowania dla nowego loginu.
- Po sparowaniu co najmniej jednego profilu z aplikacją użytkownik przy każdym kolejnym uruchomieniu zobaczy ekran początkowy z polem wyboru sparowanego profilu (jeśli jest ich więcej niż jeden) oraz klawiaturę numeryczną potrzebną do wprowadzenia kodu PIN danego profilu.